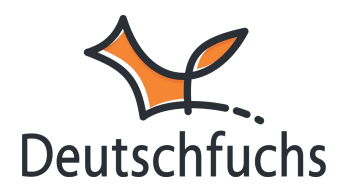

## Login für Schüler:innen

Jede Schülerin und jeder Schüler erhält einen individuellen Zugangscode sowie ein Passwort, um Deutschfuchs zu nutzen. Es gibt verschiedene Möglichkeiten, wie du die Zugangsdaten mit deinen Schüler:innen teilen kannst.

Eine besonders praktische Variante ist die Nutzung von **QR-Codes**. Für jeden Schüler kannst du direkt neben dem Zugangscode ein QR-Code-Symbol anklicken, um den entsprechenden Code zu generieren.

Nataliahttps://material-server.de/user/70084JZ6F8D 18.02. / 10:43Zugangscode für die App: 70084JZ6F8

Möchtest du QR-Codes für eine ganze Gruppe erstellen, findest du unter "Weitere Funktionen" die Option "Alle Zugangslinks als PDF".

| Neue Gruppe anlegen |                           |          |                                          |  |  |
|---------------------|---------------------------|----------|------------------------------------------|--|--|
| Name                | Zugeordnete Schüler:innen | Material | Weitere<br>Funktionen                    |  |  |
| Alpha               | Schüler:innen zeigen      | Liste    |                                          |  |  |
| Grundschule         | Schüler:innen zeigen      | Liste    | Anwesenheit<br>Alle Zugangslinks als PDF |  |  |
| Gruppe A0           | Schüler:innen zeigen      | Liste    | Gruppen-Highscore                        |  |  |

Diese PDFs kannst du ausdrucken, in handliche Streifen schneiden und gegebenenfalls laminieren, um sie den Schüler:innen auszuhändigen.

Über den Einstellungsbereich kannst du Zugangscode und Passwort auch per E-Mail an die Schüler:innen senden. Dabei wird die E-Mail-Adresse nur einmalig verwendet und nicht gespeichert.

| Name 😮          | Maria                                                                                                    |            |  |
|-----------------|----------------------------------------------------------------------------------------------------|------------|--|
| Passwort 🕜      | Wolke99                                                                                                    | Generieren |  |
| Zugangslink     | https://material-server.de/user/2972DGEJGE                                                                                                    |            |  |
| E-Mail senden 😮 | Daten an Schüler:in schicke                                                                                                    | n          |  |
| E-Mail          | Maria.Fuchsingen@mail.com                                                                                                    |            |  |
|                 | Hinweis: Die E-Mail-Adresse wird einmalig für den Versand verwendet. Wir<br>speichern die E-Mail-Adresse nicht. Der Absender ist dein Name mit<br>info@deutschfuchs.de und Deutschfuchs-Logo. Die Mail ist auf Deutsch und<br>Englisch. Bitte kontrollier die Mailadresse und informier deine Schüler:innen<br>vorab. Du bekommst keine Info, wenn die Mail nicht zugestellt werden kann.<br>Abschicken |            |  |

Achte bitte darauf, dass die **Konfiguration des E-Mail-Servers** eurer Schule den **Empfang von externen Nachrichten** zulässt. Sonst könnten wichtige Mails – wie Zugangsdaten oder Benachrichtigungen – nicht zugestellt werden.

|   | Deutschfuchs                        |   |
|---|-------------------------------------|---|
|   | 70084JZ6F8                          |   |
| D | Login speichern                     | e |
|   | Anmelden   ⑦ Hilfe   ಔ Code scannen |   |

Alternativ können sich die Schüler:innen auch über die Webadresse https!! <u>deutsch.app (https://material-server.de/schueler.php)</u> einloggen, indem sie ihren *Zugangscode* und das zugeteilte Passwort eingeben. Diese Methode eignet sich besonders, wenn keine Geräte mit Kamera zur Verfügung stehen. Deutschfuchs ist flexibel und kann auf Laptops, Tablets oder Smartphones genutzt werden, sodass die Schüler:innen jederzeit und von überall aus arbeiten können.

Für mobile Geräte steht zudem die Deutschfuchs-App im Google Play Store und im App Store zum Download bereit. Die App bietet die gleichen Funktionen wie die Webversion und ermöglicht es den Schüler:innen, nahtlos zwischen verschiedenen Geräten zu wechseln und genau dort weiterzumachen, wo sie aufgehört haben.

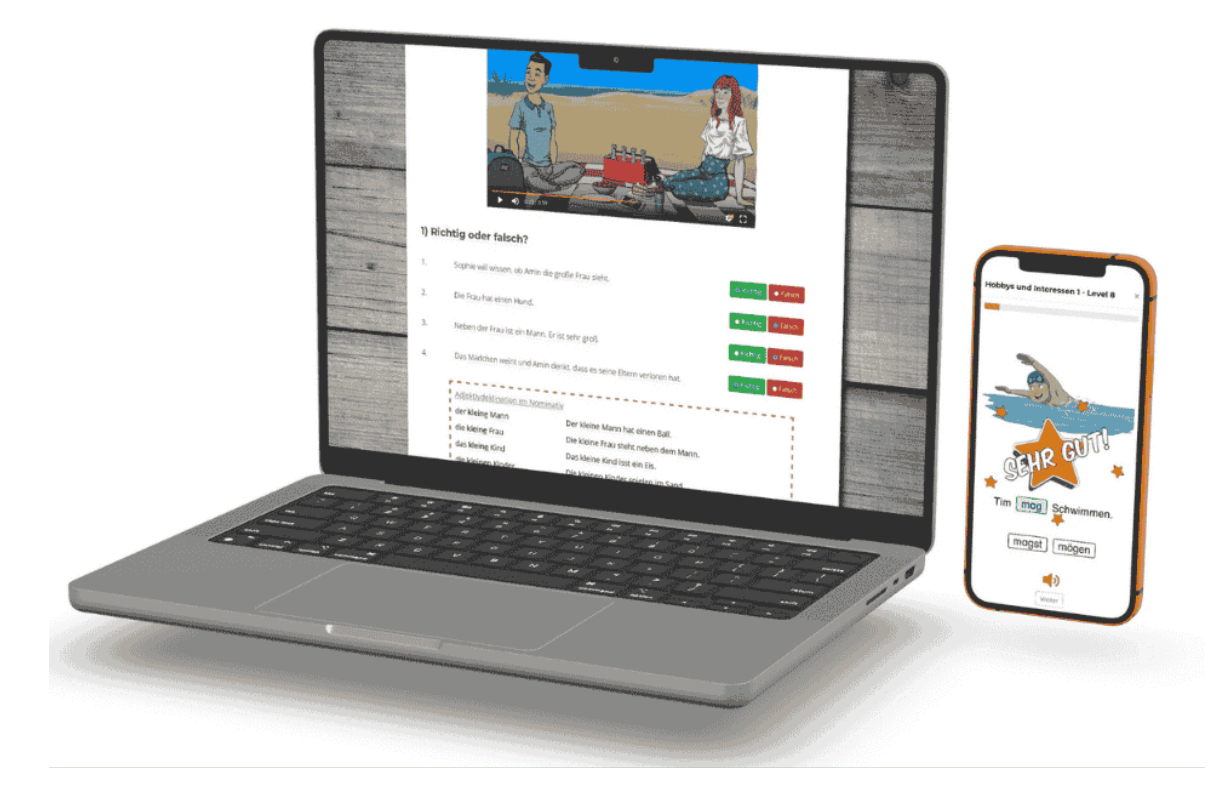

Im Login **deiner Schülerinnen und Schüler** gibt es übrigens unter <sup>(?)</sup> Hilfe (<u>https://www.youtube.com/watch?v=uAftzczACUQ&t=6s</u>)ein **Einführungsvideo, inklusive Untertitel in den 27 verschiedenen Sprachen.** 

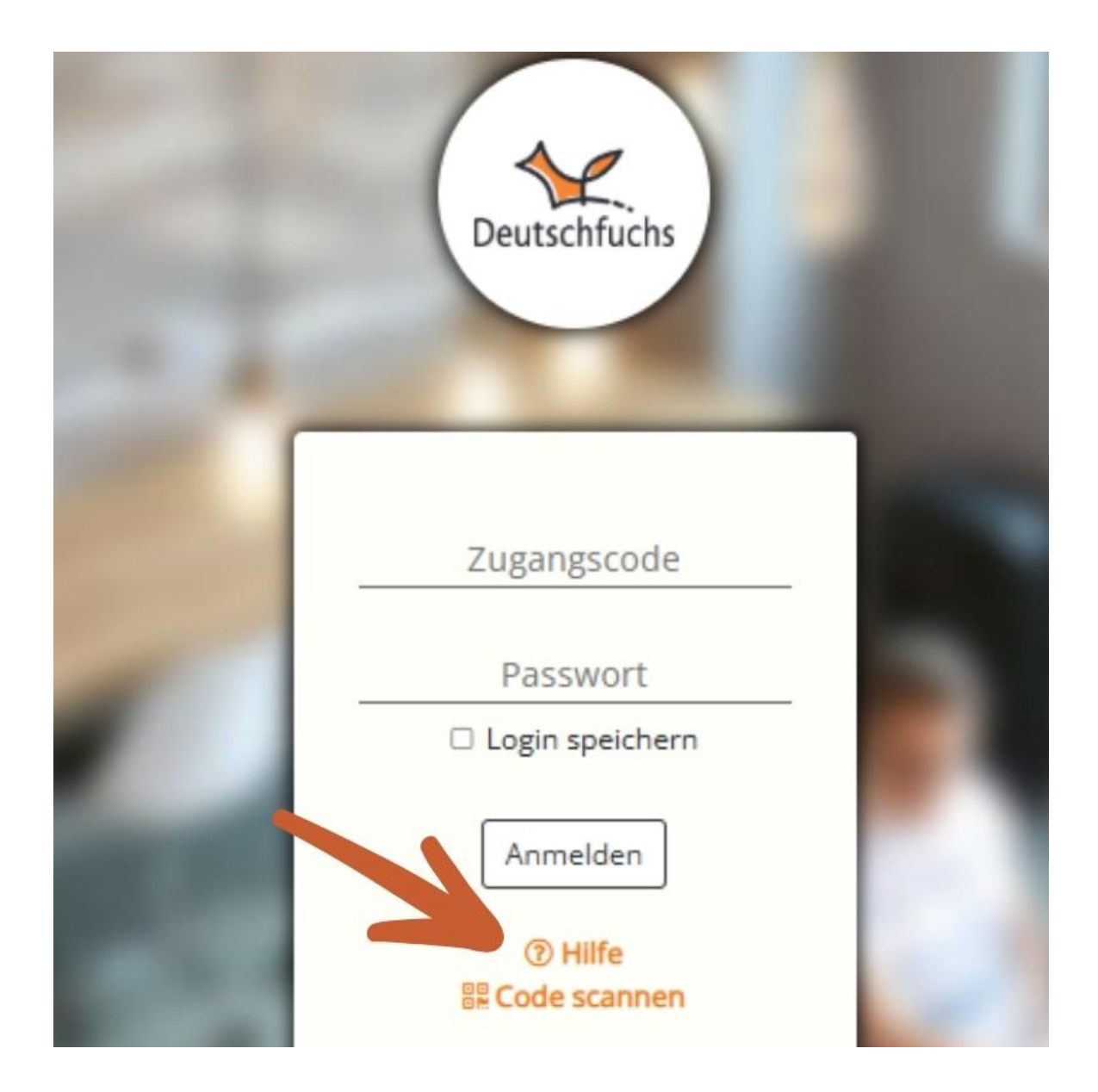

## Schau dir das Video mal einfach mal an $\square$

Nach dem Login landen deine Schüler:innen direkt in ihrem Schülerbereich -

## ihrer persönlichen Lernplattform.

(https://hilfe.deutschfuchs.de/documentation/schueleraccount-begruessung/)